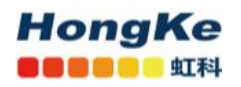

## Spectrum Compact 2-40 GHz API 命令

王菲菲, 20200225

串口通信 Serial Connection : Speed : 115200k Data bits: 8 Stop bits : 1 Parity: None

| 序号 | 命令     | 描述                                              | 举例                                                                                                   |
|----|--------|-------------------------------------------------|----------------------------------------------------------------------------------------------------|
| 1  | ver    | 返回带有日期的硬件版本和固件( firmware)版<br>本                 | ->ver<br>SPECTRUM COMPACT ver 3.20 2014.05.15                                                        |
| 2  | set    | 获取 SC 设备信息(序列号、产品代码、过载级别)                       | ->set<br>SerialNumber J0SSAP12_345120100002<br>Calibr 1<br>Calibr21<br>OverLoadLevel40               |
| 3  | f      | 获取 SC 设备的频率设置, 返回当前的开始/结束<br>/跨度频率和允许的开始/结束频率范围 | ->f<br>Start Freq 10000 MHz<br>End Freq 18000 MHz<br>Span 8000 MHz<br>Min 10000 MHz<br>Max 18000 MHz |
| 4  | offset | 获取/设置 SC offset 值                               | ->offset<br>LevOffset 0 dB<br>->offset 10<br>LevOffset 10 dB<br>->offset<br>LevOffset 10 dB          |

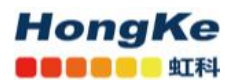

| 5  | trace    | 获取/设置 SC 跟踪模式                             | ->trace                                 |
|----|----------|-------------------------------------------|-----------------------------------------|
|    |          | 0 = Normal, 1 = MAX Hold, 2 = Cumulative, | 5                                       |
|    |          | 3 = Average2, 4 = Average4, 5 = Average8  | ->trace 0                               |
|    |          |                                           | 0                                       |
|    |          |                                           | ->trace                                 |
|    |          |                                           | 0                                       |
|    |          |                                           | ->                                      |
|    |          |                                           |                                         |
| 6  | idmodo   | 林田 (沿军 SC idmode) 壮大 0 – Off 1 – On       | sidmodo                                 |
| 0  | lumoue   |                                           |                                         |
|    |          |                                           | U                                       |
|    |          |                                           |                                         |
|    |          |                                           | l - Marcada                             |
|    |          |                                           | ->lamode                                |
|    |          |                                           |                                         |
|    |          |                                           | ->                                      |
|    |          |                                           |                                         |
| 7  | time     | 获取 SC 日期和时间/设置 SC 时间                      | ->time                                  |
|    |          |                                           | 7.59.08                                 |
|    |          |                                           | 2015 04 14                              |
|    |          |                                           | ->time 8 56 53                          |
|    |          |                                           | ->time                                  |
|    |          |                                           | 8.56.59                                 |
|    |          |                                           | 2015 04 14                              |
|    |          |                                           |                                         |
|    |          |                                           |                                         |
| 9  | date     | 获取 SC 日期和时间/设置 SC 日期                      | ->date                                  |
|    |          |                                           | 8:59:08                                 |
|    |          |                                           | 2015.04.14.                             |
|    |          |                                           | ->date 2015 04 14                       |
|    |          |                                           |                                         |
| 10 | updatefw | 启动 SC 固件升级。固件文件名必须作为参数添                   | ->updateFW T8 320                       |
|    |          |                                           | file FIRMWARE\T8 320.FW copy to Buffer  |
|    |          |                                           | FLASH                                   |
|    |          | ·····································     | /====================================== |
|    |          |                                           |                                         |
|    |          |                                           | III PLEASE DO NOT POWER OEE III         |
|    |          |                                           | III INSTALLING LIPDATE III              |
|    |          |                                           |                                         |
|    |          |                                           |                                         |
| 11 | stop     | 停止当前扫描                                    |                                         |

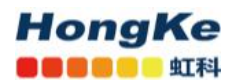

| 12 | sweep | 显示当前扫描设置(开始、结束、步骤、采样时间)    | ->sweep                   |
|----|-------|----------------------------|---------------------------|
|    |       | 或开始新的扫描。                   | FreqStart 10000 MHz       |
|    |       | 要开始新的扫描,扫描命令与扫描参数必须输入:     | FreqEnd 18000 MHz         |
|    |       | EndFreq(MHz) Step(kHz)     | FreqStep 500 kHz          |
|    |       | SampleTime(ms)             | MeasureTime 1 msec        |
|    |       | 当新的扫描开始成功执行时, SC 开始扫描过程    | ->                        |
|    |       | 并返回跟踪点。从 SC 设备接收到' # '字符后, | ->sweep 11000 11100 500 1 |
|    |       | 开始有效的跟踪点。跟踪点作为十六进制带符号      | #95                       |
|    |       | 字节字符串返回。跟踪点字符串总是包含 2 个字    | 91                        |
|    |       | 符,除非跟踪点级别高于重载级别—为"重载"      | 95                        |
|    |       | 点添加"^"字符。                  | 94                        |
|    |       | 默认频率 step = 500kHz。默认示例时间= |                           |
|    |       | 1ms。                       |                           |
|    |       |                            | 00^                       |
|    |       |                            | ->                        |